## 上海电机学院一站式办事大厅健康信息登记使用指南

### PC 端使用方法

#### 一、进入方法

学校主页(<u>https://www.sdju.edu.cn/</u>)右上方"一站式办事大厅",点击即可进入。(推荐使用谷歌浏览器或 360 浏览器兼容模式)

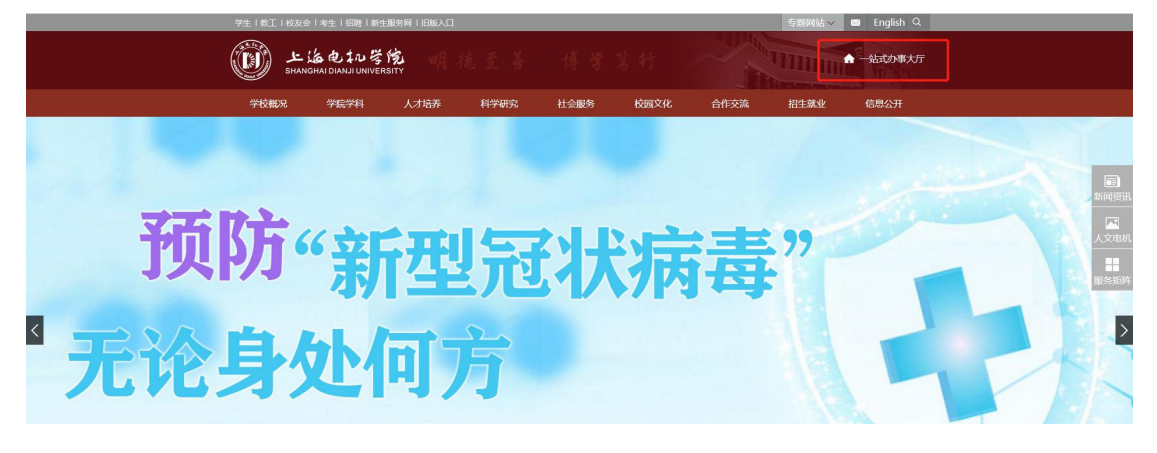

二、登录

使用统一身份认证账号登录。(账号:学号,初始密码:身份证倒数第七位 至倒数第二位,首次登陆需修改密码)

注:校外访问需使用 VPN。

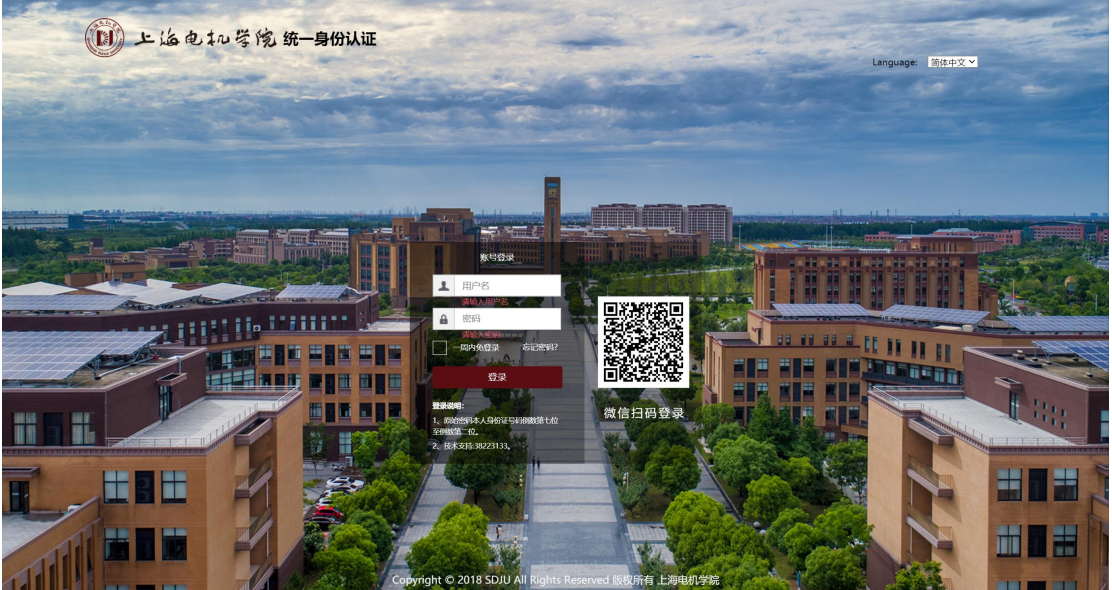

#### 三、健康信息登记

上方菜单栏选择**"流程应用"-"生活服务"-"健康信息登记"**,也可通过 搜索栏直接搜索。(建议收藏,收藏后可在左侧应用中心直接找到流程)

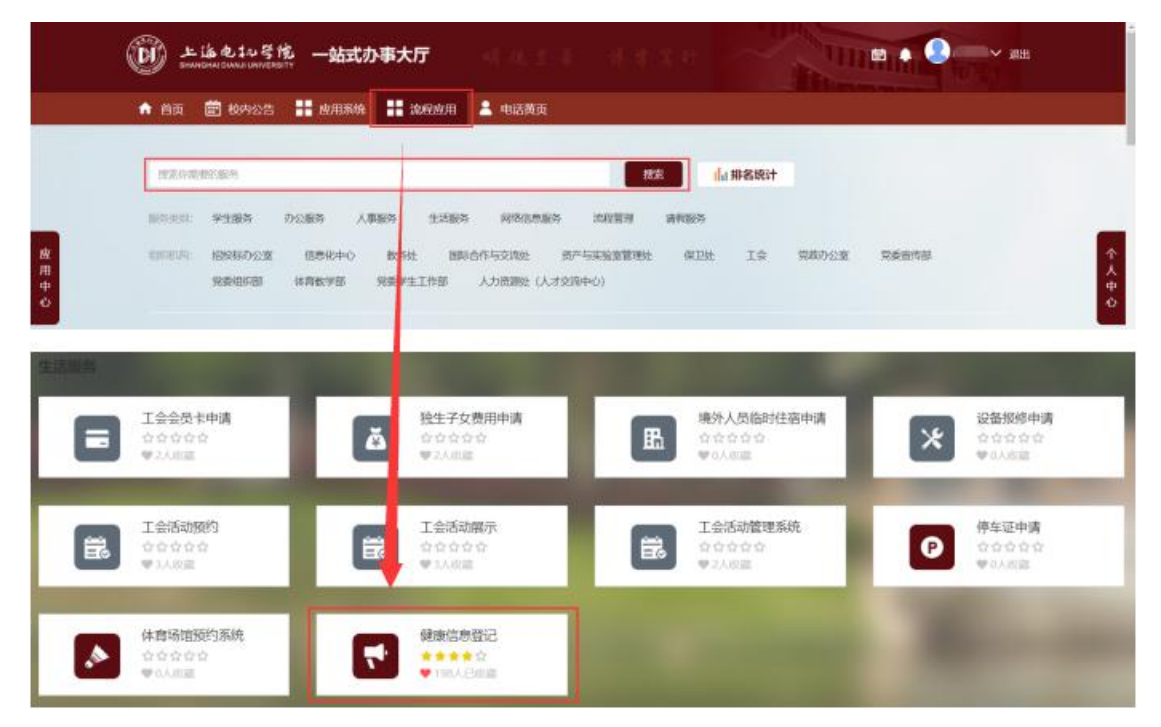

确认注意事项后即可开始信息登记。(注意:填写内容将根据选择发生变化, 请认真准确填写信息)

| 健康信息登记    | 3                                                                                |            |                  |
|-----------|----------------------------------------------------------------------------------|------------|------------------|
| 提示:健康信息每日 | 1只能登记一次,请如实填援,如有隐瞒或虚报后果自负。                                                       |            |                  |
| *登记人:     | -                                                                                | *学号:       |                  |
| *学院;      | 电子信息学院                                                                           | 选择 *班级:    | ·                |
| *性别:      | ❷男○女                                                                             | *联系电话:     |                  |
| *年龄:      | 21                                                                               | *提交时间:     | 2020-08-28 11:14 |
| *出生日期:    | annation in the second second                                                    | *657F1017- | 临港校区 *           |
| *人员身份:    | ●本科生 研究生 留学生 其他 专科生 :                                                            |            |                  |
| *现人员位置:   | 请如实填报 如有隐瞒或虚报 后果自负<br>留极 在沪 在湖北 在其他地区 返校途中                                       |            |                  |
| *具体地址:    | - March 1997 - March 1997                                                        | 井始現版       |                  |
| "健康状况:    | <ul> <li>因好</li> <li>发热、线频、头突、乏力、呼吸困难</li> <li>油合新型肺炎</li> <li>疑約新型肺炎</li> </ul> |            |                  |
| *是否有以下情况: | 2020年1月10日后在湖北道面过的<br>与确诊患者有密切接触运动的<br>目前仍然在湖北                                   |            |                  |

## 移动端企业微信号使用方法

#### 一、进入方法

校外访问请先登录 VPN。

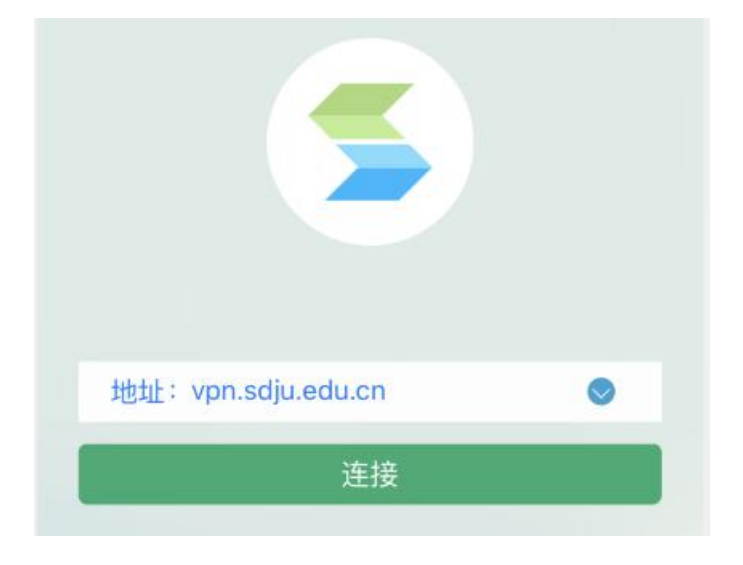

进入微信,在通讯录我的企业中找到上海电机学院,点击进入,选择【微门 户】即可。

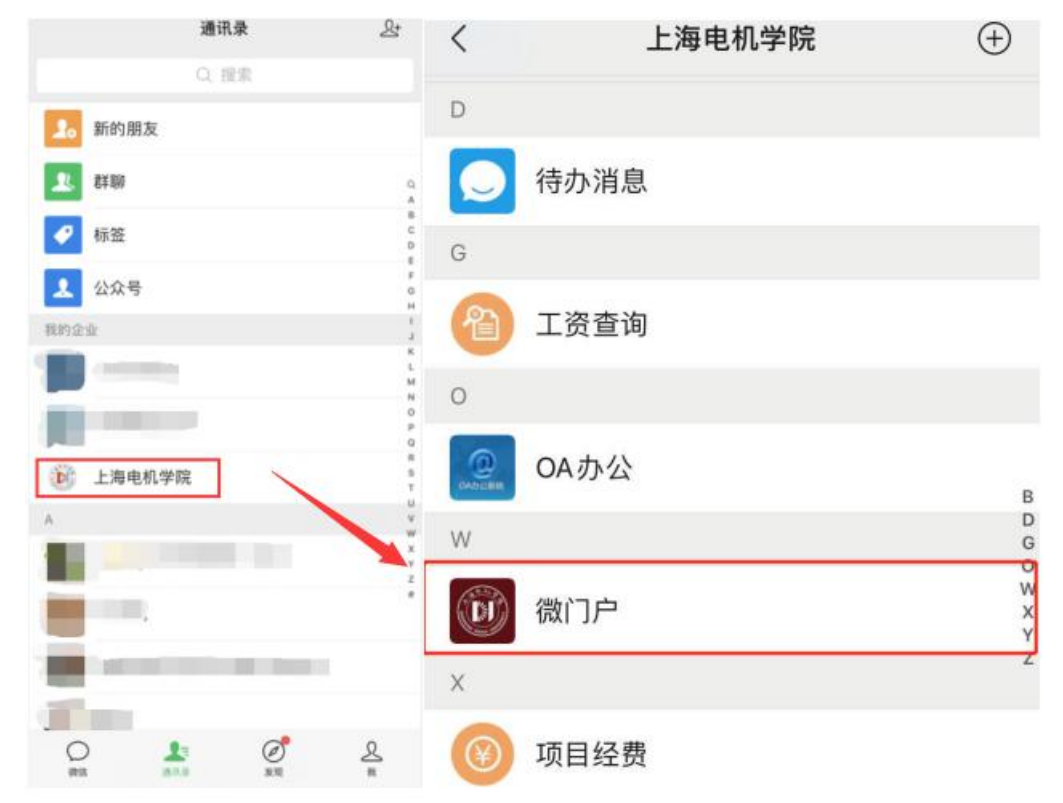

#### 二、登录

使用统一身份认证账号登录。(**账号:学号,初始密码:身份证倒数第七位** 至倒数第二位,首次登陆需修改密码)

| × | 统一身份认证 … |
|---|----------|
|   | 🗊 上海电机等院 |
|   | 欢迎登录     |
| • | 用户名      |
|   | 密码       |
|   | 登录       |
|   | 忘记密码?    |
|   |          |
|   |          |

#### 三、健康信息登记

下方菜单栏选择**"服务"-"生活服务"-"健康信息登记"**,也可通过搜索 栏直接搜索。

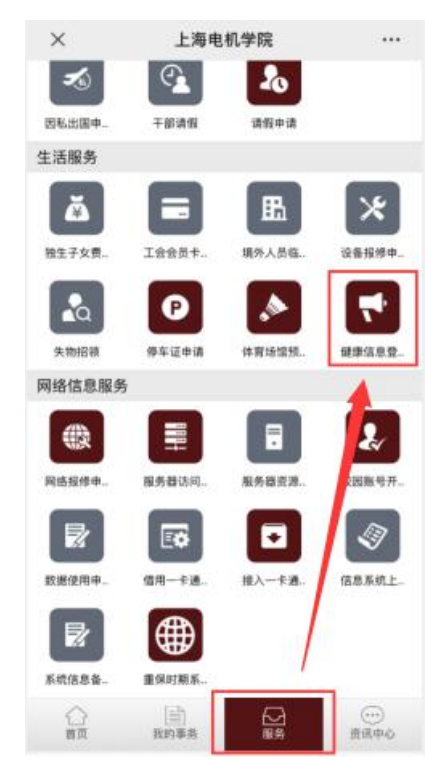

确认注意事项后即可开始信息登记。(注意:填写内容将根据选择发生变化, 请认真准确填写信息)

| ×              |              | 健康信息登记                                                                   | •••  |
|----------------|--------------|--------------------------------------------------------------------------|------|
| 健康信息           | 登记           |                                                                          |      |
| 提示:健康<br>虚报后果自 | [信息毎]<br> 负。 | 日只能登记一次,请如实填报,如7                                                         | 肓隐瞒或 |
| *登             | 记人:          |                                                                          |      |
|                | 工号:          |                                                                          |      |
|                | 部门:          |                                                                          | 选择   |
| ſ              | 性别:<br>信息    | ● 男                                                                      |      |
| *联.            | 请如实          | 填报 如有隐瞒或虚报 后果自负<br>开始填报                                                  |      |
| *提交            | 时间:          | 2020-02-29 18:28                                                         |      |
| *出生            | 日期:          |                                                                          | •    |
| *所在            | 校区:          | 临港校区                                                                     | •    |
| *人员            | 身份:          | <ul> <li>内地教职工</li> <li>港澳台教职工</li> <li>外籍教职工</li> <li>商退休教职工</li> </ul> |      |

# 移动端扫码使用方法

#### 一、进入方法

校外访问请先登录 VPN。

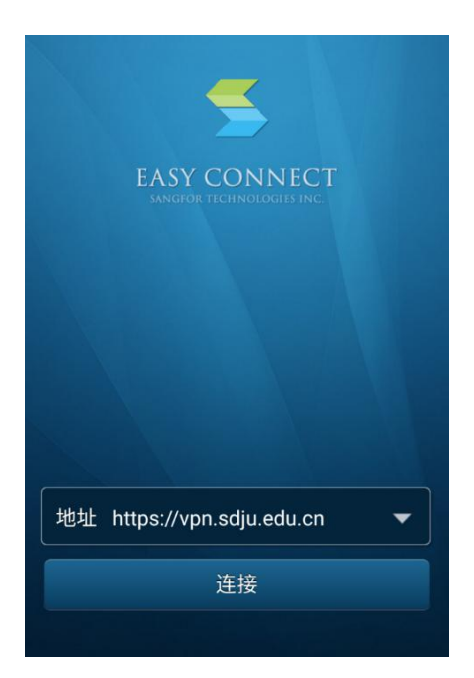

使用微信、浏览器、QQ,扫描下方二维码。

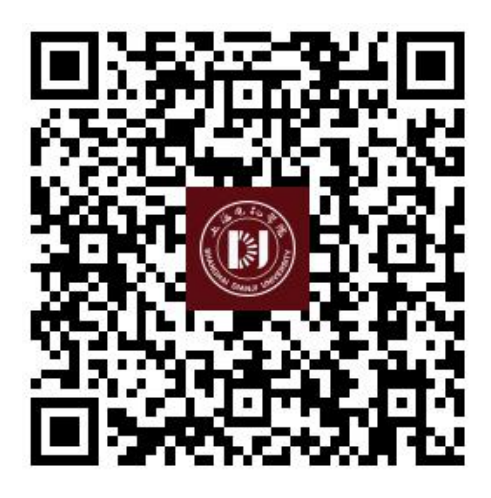

二、登录

使用统一身份认证账号登录。(账号:学号,初始密码:身份证倒数第七位 至倒数第二位,首次登陆需修改密码)

| < 统一身份认证  |      |        |
|-----------|------|--------|
| Language: | 简体中文 | $\sim$ |
| 1) 上海电机等院 |      |        |
| 欢迎登录      |      |        |
| ▲ 用户名     |      |        |
|           |      |        |
| 登录        |      |        |
|           | 专行家印 | 2      |

#### 三、健康信息登记

登录后直接跳转至登记界面,确认注意事项后即可开始信息登记。(注意: 填写内容将根据选择发生变化,请认真准确填写信息)

| ×             |             | 健康信息登记                                                                   |      |
|---------------|-------------|--------------------------------------------------------------------------|------|
| 健康信,          | 息登记         |                                                                          |      |
| 提示:健健<br>虚报后果 | 康信息每<br>自负。 | 日只能登记一次,请如实填报,如                                                          | 有隐瞒或 |
| *3            | 登记人:        |                                                                          |      |
|               | *工号:        |                                                                          |      |
|               | *部门:        |                                                                          | 选择   |
|               | *性别:        | ●男                                                                       |      |
|               | 信息          |                                                                          |      |
| *联            | 请如实         | 2填报 如有隐瞒或虚报 后果自负<br>开始填报                                                 |      |
| *提3           | 交时间:        | 2020-02-29 18:28                                                         |      |
| *出            | 主日期:        |                                                                          | •    |
| *戶行 3         | 生校区:        | 临港校区                                                                     | ۲    |
| · 人·          | 员身份:        | <ul> <li>内地教职工</li> <li>港澳台教职工</li> <li>外籍教职工</li> <li>商退休教职工</li> </ul> |      |